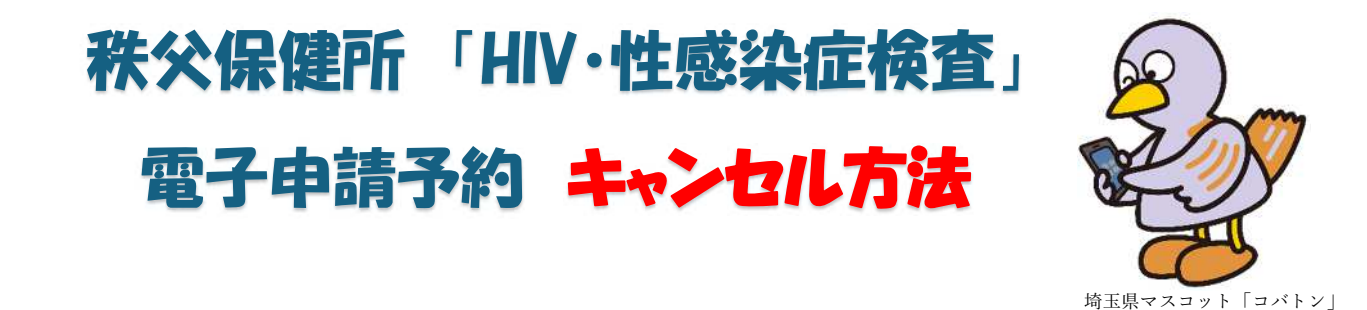

- 1. インターネットで「電子申請・届出サービス 埼玉県」と検索してください。
- 2. 埼玉県ホームページ「電子申請・届出サービス 埼玉県」を開きます。

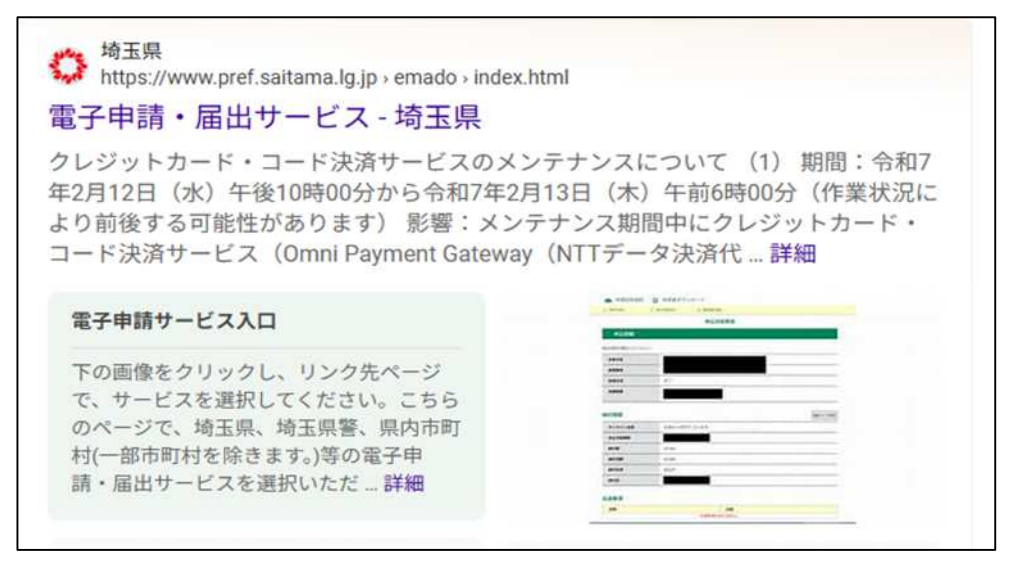

3. 下記の画像をクリックまたはタップしてください。

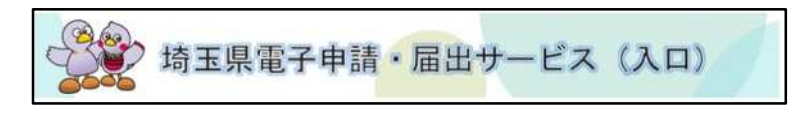

4. 「埼玉県への申請・届出」の項目をクリックまたはタップしてください。

|   |                                             | 申請団体選択                                               |
|---|---------------------------------------------|------------------------------------------------------|
| - |                                             | 地図から選択                                               |
|   | <b>○○○○○○○○○○○○○○○○○○○○○○○○○○○○○○○○○○○○</b> | の<br>出 埼玉県警への<br>申請・届出                               |
|   |                                             | NUE AT 6 TO 6 191.0 191.0                            |
|   |                                             | 1988年 高<br>1988年 日<br>1988年 久長市<br>1999年 月1日 (1997年) |

5. 電子申請・届出サービスのホーム画面が開きます。下へとスクロールしていき、「申込 状況の確認」の項目をクリックまたはタップしてください。

|   | 申請状況の確認          | 新規登録                            |
|---|------------------|---------------------------------|
|   | 申請状況の確認や、過去の申請 > | ご登録いただくことで、申請状 > 況の確認や申請情報の入力を省 |
| • | 情報を確認できます。       | itato.                          |
|   | ] (              |                                 |
|   |                  |                                 |
|   |                  |                                 |
|   |                  | 18401 8 march )                 |

6. 申込照会画面が開きます。予約時にメールで送付された整理番号とパスワードを入力 し、その後「照会する」の項目をクリックまたはタップしてください。

| 申込照会                                                                                                    |
|----------------------------------------------------------------------------------------------------|
| 申込完了画面、通知メールに記載された<br>整理番号、パスワードをご入力ください。<br>整理番号は半角数字、パスワードは半角英数字(英字:大文字・小文字)で入力して下さい。<br>前後にスペースが入ると正しく認識されず、照会できませんのでご注意ください。<br>ログイン後に申込を行われた方は、ログインしていただくと、整理番号やパスワードを使用せずに照会できます。 |
| 整理番号                                                                                                    |
|                                                                                                    |
| パスワード                                                                                                    |
|                                                                                                    |
| 照会する >)                                                                                                    |

7. 申込詳細画面が表示されます。下にスクロールしていき、「取下げを依頼する」の項目 をクリックまたはタップしてください。

| 過去に性感染症にかか                   | たこ                                     |            |       |    |   |
|------------------------------|----------------------------------------|------------|-------|----|---|
| C0.007370                    |                                        |            |       |    |   |
| 相談したいこと、質問                   | 12d                                    |            |       |    |   |
| いましたらこ記入くだけ                  | EUN .                                  |            |       |    |   |
| ※確認後、必ずブラウザを                 | 思してください。<br>8会は 「株式する」 ずみい             | も没切してください  |       |    | - |
| ※確認後、必ずブラウザを<br>※申込んだ内容を修正する | 間じてください。<br>場合は、【作正する】ボタン<br>: 中込瓶会へ戻る | を選択してください。 | 再中込する | >) |   |

8. 取下げの画面が開きます。「取下げ事由」の項目に可能であれば取下げる理由を記載 し、「確認へ進む」をクリックまたはタップしてください。

| 手続き名 | 教父保健街_HN+性质染症通常日中模查(令和8年3月17日) |  |
|------|--------------------------------|--|
| 整理备号 | 479425355641                   |  |
| 処理状況 | 影理特方                           |  |
| 処理期間 | 2025年7月2日14時37分 申込             |  |
|      |                                |  |
|      |                                |  |

9. 申込取下げ依頼確認の画面が開きます。「取下げを依頼する」の項目をクリックまたは タップしてください。

| 申込内容照会        |                                              |  |  |  |
|---------------|----------------------------------------------|--|--|--|
| 」> 申込照会 > 申込詳 | 曲 > 取下げ事由入力 > 申込取下げ依頼確認                      |  |  |  |
| 申込取下げ依頼       | <u>育確認</u>                                   |  |  |  |
|               | 以下の申込を取下げ依頼してもよろしいですか?                       |  |  |  |
| 手続き名          | 手続き名 秩父保健所_HIV・性感染症通常日中検査(令和8年3月17日)         |  |  |  |
| 整理番号          | 479425355641                                 |  |  |  |
| 処理状況          | 処理待ち                                         |  |  |  |
| 取下げ事由         |                                              |  |  |  |
| 41121812      | 2025年7月2日14時37份 中2<br>(< 入力へ戻る ) 取下げを依頼する >) |  |  |  |

10. キャンセルは、これで完了です。

| 問い合わせ先     |          |
|------------|----------|
| 埼玉県秩父保健所   | 保健予防推進担当 |
| TEL:0494-2 | 22-3824  |